#### Update "End of Term WRLC Faculty"

Alma  $\rightarrow$  Configuration  $\rightarrow$  General  $\rightarrow$  Libraries  $\rightarrow$  Add a Library or Edit Library Information (You can do this at the IZ level.)

#### Select Calendar Management Tab:

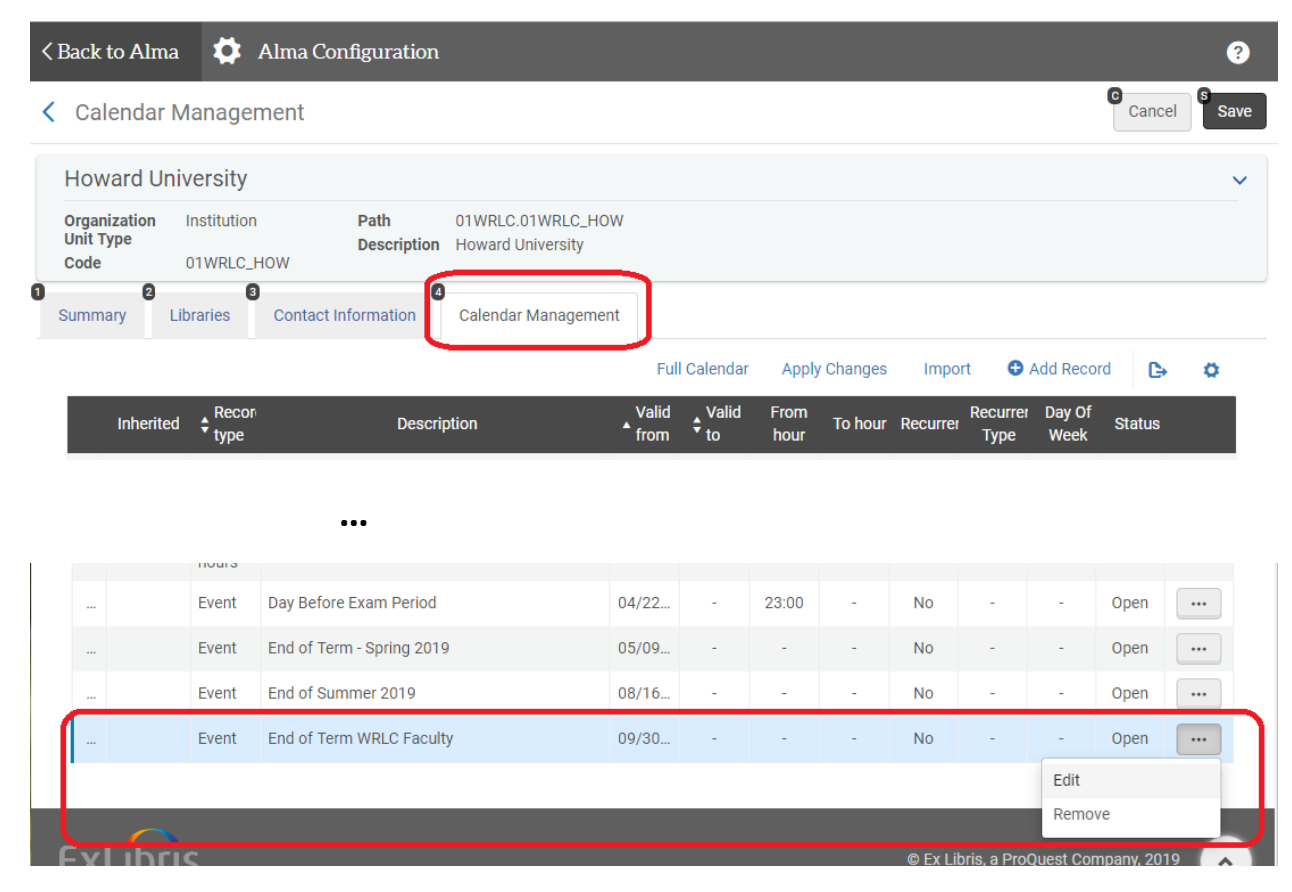

### Edit, Select new date, then save:

| <                                        | Calendar Ma                            | anagen                | nent |       |          |               |      |                |                                | C<br>Ca | ncel | s<br>Save |
|------------------------------------------|----------------------------------------|-----------------------|------|-------|----------|---------------|------|----------------|--------------------------------|---------|------|-----------|
|                                          | Howard Unive                           | ersity                |      |       |          |               |      |                |                                |         |      | ~         |
|                                          | Organization Ir<br>Unit Type<br>Code 0 | nstitution<br>1WRLC_H | IOW  |       | Pa<br>De | ath<br>escrip | tion | 01WRL<br>Howar | LC.01WRLC_HOW<br>rd University |         |      |           |
|                                          | Add Record                             |                       |      |       |          |               |      |                |                                | ~       |      |           |
|                                          | Record type                            | * Ever                | nt   |       |          |               |      |                |                                |         | *    |           |
| Recurrence                               |                                        |                       |      |       |          |               |      |                |                                |         |      |           |
| Fixed date description * End of Term WRL |                                        |                       |      |       | RLC F    | acult         | y    |                |                                |         |      |           |
|                                          | Date                                   | Date * 09/30/2019     |      |       |          |               |      |                |                                | x       |      |           |
|                                          | Hour (HH:mm)                           | <                     | Ja   | nuary | ٣        | 2020          | Ŧ    | >              |                                |         |      |           |
|                                          |                                        | Su                    | Мо   | Tu    | We       | Th            | Fr   | Sa             |                                |         |      |           |
|                                          |                                        | 29                    | 30   | 31    | 1        | 2             | 3    | 4              |                                |         |      |           |
|                                          |                                        | 5                     | 6    | 7     | 8        | 9             | 10   | 11             |                                |         |      |           |
|                                          |                                        | 12                    | 13   | 14    | 15       | 16            | 17   | 18             |                                |         |      |           |
|                                          |                                        | 19                    | 20   | 21    | 22       | 23            | 24   | 25             |                                |         |      |           |
|                                          |                                        | 26                    | 27   | 28    | 29       | 30            | 31   | 1              |                                |         |      |           |
|                                          |                                        | 2                     | 3    | 4     | 5        | б             | /    | 8              |                                |         |      |           |
|                                          |                                        |                       |      |       |          |               |      |                |                                |         |      |           |

## After you have saved, don't for get to "Apply Changes" to push the new date to Alma:

| <        | Caler                                                                            | ndar N   | /lanage          | ment                |                                                      |                   |                          |              | C Cance | s<br>Save |                  |                                                                                                    |        |     |  |
|----------|----------------------------------------------------------------------------------|----------|------------------|---------------------|------------------------------------------------------|-------------------|--------------------------|--------------|---------|-----------|------------------|----------------------------------------------------------------------------------------------------|--------|-----|--|
| ŀ        | Howard University                                                                |          |                  |                     |                                                      |                   |                          |              |         |           |                  |                                                                                                    |        | ×   |  |
|          | Organization<br>Unit Type         Institution           Code         01WRLC_HOW  |          |                  | Path<br>Description | Path 01WRLC.01WRLC_HOW Description Howard University |                   |                          | Ð            |         |           |                  | Please note that the changes have not<br>been applied yet. To apply calendar<br>changes press Apply Changes. |        |     |  |
| 1<br>Si  | 2     3     4       Summary     Libraries     Contact Information     Calendaria |          |                  |                     | Calendar Manageme                                    | nt                |                          |              |         |           | 9 p              |                                                                                                    |        |     |  |
|          |                                                                                  |          |                  |                     |                                                      | Fu                | ll Calendar              | Apply        | Changes | Impo      | rt 🖯             | Add Reco                                                                                                    | rd 🕒   | •   |  |
| Inherite |                                                                                  | nherited | ♦ Recort<br>type | Descr               | iption                                               | ↓ Valid<br>▲ from | ♦ <sup>Valid</sup><br>to | From<br>hour | To hour | Recurrer  | Recurrer<br>Type | Day Of<br>Week                                                                                               | Status |     |  |
|          | 1                                                                                |          | Event            | End of Year         |                                                      | 05/30             | -                        | -            | -       | No        | -                | -                                                                                                    | Open   | ••• |  |

# "Apply Changes":

| < | Calendar Management                               |                                                          |          |                            |                                       |               |                          |              |         |          |                  |                | C<br>Cancel | s<br>Save |  |
|---|---------------------------------------------------|----------------------------------------------------------|----------|----------------------------|---------------------------------------|---------------|--------------------------|--------------|---------|----------|------------------|----------------|-------------|-----------|--|
|   | Hov                                               | vard Un                                                  | iversity |                            |                                       |               |                          |              |         |          |                  |                |             | ~         |  |
|   | Orgar<br>Unit 1<br>Code                           | Organization Institution<br>Unit Type<br>Code 01WRLC_HOW |          | Path<br>Description<br>HOW | 01WRLC.01WRLC_HO<br>Howard University | W             |                          |              |         |          |                  |                |             |           |  |
| 0 | 2     3     Summary Libraries Contact Information |                                                          |          | Calendar Managemer         | nt Ful                                | l Calendar    | Apply                    | r Changes    | Impo    | rt 🕒     | Add Recor        | d 🕞            | ä           |           |  |
|   |                                                   | Inherited                                                | € Recor  | Descriț                    | otion                                 | Valid<br>from | ¢ <sup>Valid</sup><br>to | From<br>hour | To hour | Recurrer | Recurrer<br>Type | Day Of<br>Week | Status      |           |  |
|   | 1                                                 |                                                          | Event    | End of Year                |                                       | 05/30         | -                        | -            | -       | No       | -                | -              | Open        | •••       |  |
|   | 2                                                 |                                                          | Event    | End of Term - Fall 2018    |                                       | 12/14         | -                        | -            | -       | No       | -                | -              | Open        | •••       |  |